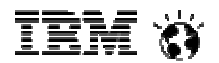

## Introduction to SoftLayer – User Experience

- 1개월 무료 프로모션 이용 방법

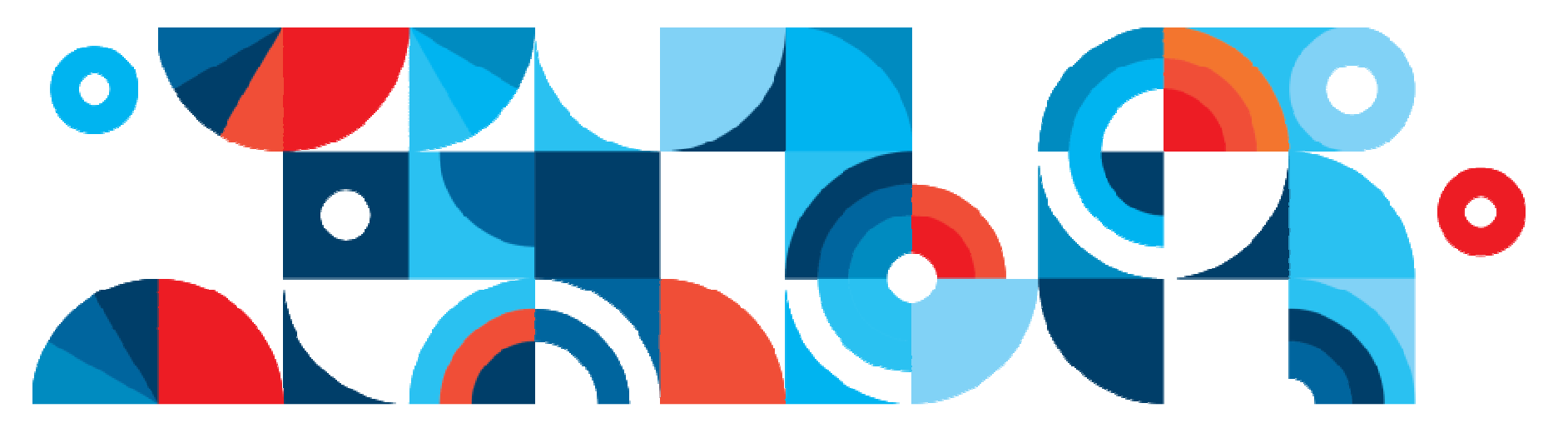

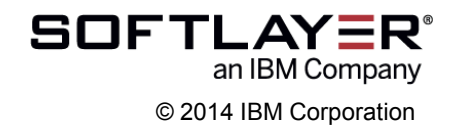

iem 🕉

# 1. 웹브라우저에서 softlayer.com에 접속한 뒤 좌측 하단의 "Try for free"를 click합니다.

| ESoftLayer   Cloud Servers, St                                                                                                    | orage, Big Data, & Mi                                                                                                    | ore IAAS Solutior                                                                                                    | ıs - Windows Inter                                                                                                    | met Explorer provid                                                                                                    | led by IBM Corpor                        | ation 💶 🗖                         |
|----------------------------------------------------------------------------------------------------|----------------------------------------------------------------------------------------------------|----------------------------------------------------------------------------------------------------|----------------------------------------------------------------------------------------------------|----------------------------------------------------------------------------------------------------|------------------------------------------|-----------------------------------|
| 🕒 🗢 📼 https://www.softlaye                                                                                                    | er,com/                                                                                                    |                                                                                                    | Q                                                                                                    | 💌 🔒 SoftLayer Tech                                                                                                    | nologies,Inc (U                          | 🗟 🔂 🔂 🛣                           |
| ☰ SoftLayer   Cloud Serve, ×                                                                                                    |                                                                                                    |                                                                                                    |                                                                                                    |                                                                                                    |                                          |                                   |
| File Edit View Favorites To                                                                                                    | ols Help                                                                                                    |                                                                                                    |                                                                                                    |                                                                                                    | ] x                                      |                                   |
| 📙 🚖 🧃 Global Print 🧉 IBM CIO Bu                                                                                                    | siness Tran,,, 🧧 IBM li                                                                                                    | ntranet Password                                                                                                    | »                                                                                                    | 🏠 • 🖾 - 🖃 🖶                                                                                                    | 🔹 Page 🗸 Safety                          | • Tools • 🕡 • 🕻                   |
| SOFTLAY=R' OUR PLATFORM PRODUCTS & SA                                                                                                    | ERVICES SOLUTIONS PROGRAMS ABO                                                                                                    | DUTUS                                                                                                    |                                                                                                    | -                                                                                                    | ALES: +05.0022.223 SUPPORT: +02.0022.225 | CHECKOUT IN VPN PORTAL            |
| and the second second sec | CI OUD                                                                                                    | <b>BUILT</b>                                                                                                    | TO PE                                                                                                    | REORM                                                                                                    |                                          |                                   |
| -                                                                                                    | Fire up the platfo                                                                                                    | orm with the bes                                                                                                    | t power, flexibility                                                                                                    | , and control >>                                                                                                    |                                          |                                   |
| 154                                                                                                    | to an in the                                                                                                    |                                                                                                    |                                                                                                    | VILL                                                                                                    |                                          |                                   |
| Ke Ilhanka 🗵                                                                                                    | SoftLayer to Expand Global Footpr                                                                                                    | rint to London: New data center                                                                                                    | opening July 2014. Read More +                                                                                                    |                                                                                                    |                                          |                                   |
| Chat with a hosting expert.                                                                                                    | Order<br>bare metal ►                                                                                                    | Order<br>virtual ►                                                                                                    |                                                                                                    | er age .                                                                                                    |                                          |                                   |
| Click !                                                                                                    | Cet a virtual server FREE for one in month and experience the advantage of the automated a SoftLayer platform firsthand. You'll ne get a full core server, and full access, control, and transparency. And a hunger for more. | Corning soon.<br>a 2014, we're adding 15 new data<br>enters around the world, and<br>dditional network POPs. That<br>nears SoftLayer performance,<br>lexibility and control isn't just on<br>kemand, soon it's around the<br>ormer. | (i) Big data. Big power.<br>Leverage the advantages of bare<br>metal infrastructure and the<br>industry's most advanced network,<br>so your big data has the ultimate<br>level of performance and scalability.<br>Big data demands bigger<br>performance. | PasS, ASAP<br>Meet BlueMix, the new IBM Cloud<br>platform as a service. An enterprise-<br>grade sandbox built on SoftLayer<br>infrastructure, ready for developers<br>to hit the ground running and get<br>their hands dirty. Get started with a<br>tree trial. |                                          |                                   |
| 2                                                                                                    |                                                                                                    |                                                                                                    |                                                                                                    |                                                                                                    | SOFTL                                    | AY ER <sup>®</sup><br>IBM Company |

an IBM Company

#### 2. 다음 화면에서 "ORDER NOW" 를 누릅니다.

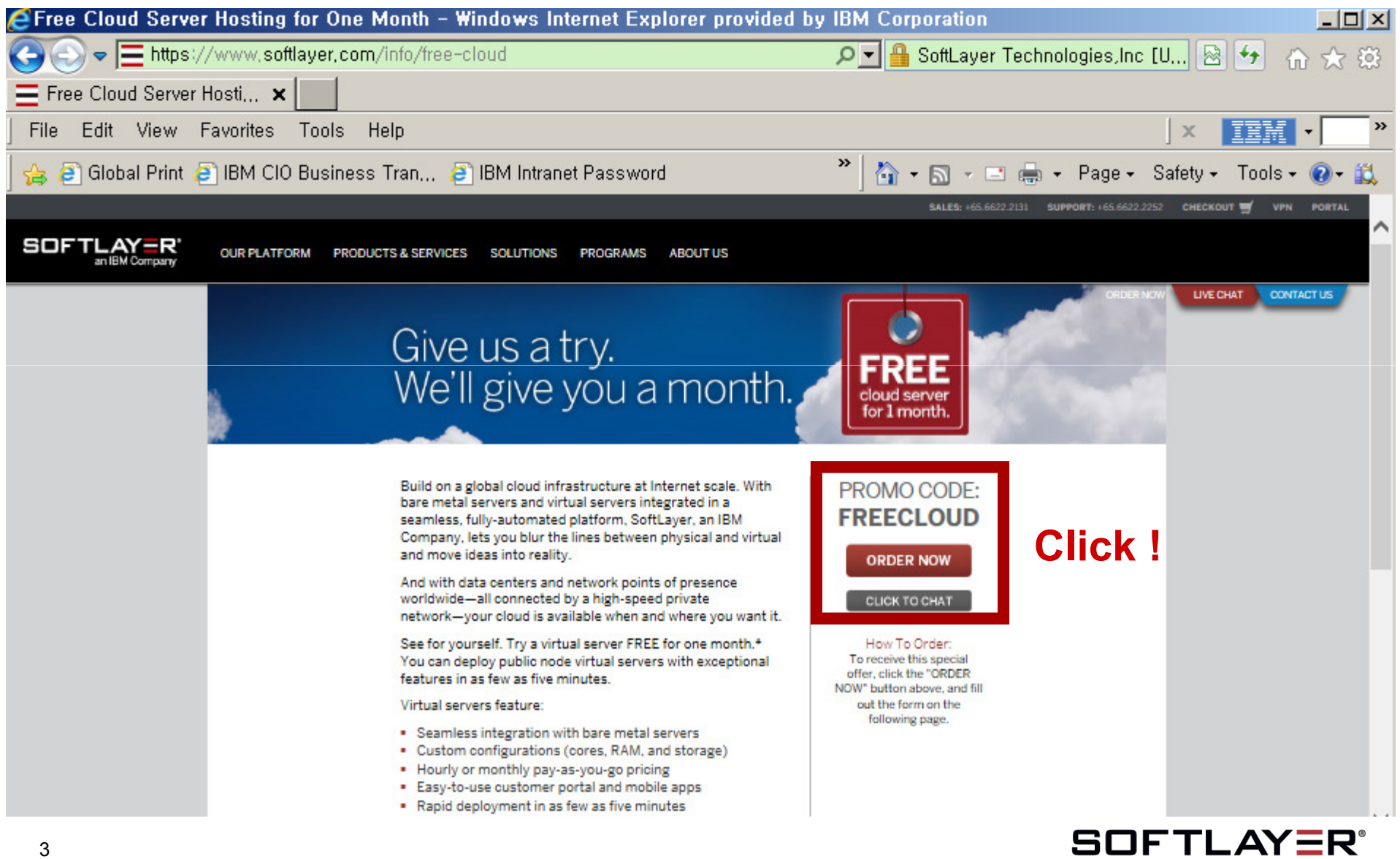

IBM 🕉

#### 3. 사용자의 기본적인 인적사항 (이름, e-mail 주소, 전화번호 등), 신용카드 결제 정보를 선택하고, 사용하고자 하는 서버정보를 입력한 뒤 "SUBMIT"을 누릅니다.

| 🗲 SoftLayer® Technologies - Windows Internet Explorer provided by II  | BM Corporation                                                                                                    |                                                |
|-----------------------------------------------------------------------|----------------------------------------------------------------------------------------------------|------------------------------------------------|
| 🚱 🕤 🗢 📃 https://www.softlayer.com/promo/freeCloud/freeCloud           | 🔎 🚽 🔒 SoftLayer Technologies                                                                                                    | ,Inc [U, 🗟 🛃 💮 🏠 📩                             |
| E SoftLayer® Technologies 🗙                                           |                                                                                                    |                                                |
| File Edit View Favorites Tools Help                                   | 4 4 7 1                                                                                                    |                                                |
| -<br>A P Global Print P IBM CIO Business Tran P IBM Intranet Password |                                                                                                    | 사용사는 성확안<br>호와 이메일 주소를                         |
|                                                                       | SALES: +55.6622 이격합니                                                                                                    | 다. 최종 완료 후                                     |
| SOFTLAYER OUR PLATFORM PRODUCTS & SERVICES SOLUTIONS PROGRAMS ABO     | butus 입력하신<br>전화로 최                                                                                                    | 이메일 주소로 확인<br>터불어 고객센터에서<br>티종 주문 확인 절차를       |
| To order your public cloud instance FREE for one month, just com      | nplete the following form. 신영압니                                                                                                    | -r.                                            |
| Account Information                                                   | Server Information                                                                                                    | 3. Data Center 위치를                             |
| Name: First Last                                                      | Select Data Center                                                                                                    | ☑ 선택할 수 있으며                                    |
| Company: Company Name                                                 | Select Operating System                                                                                                    | ☑ / 사용하고자 하느 이용느                               |
| Contact: Email Address Phone Number                                   | HOST NAME Domain Name                                                                                                    | Cent, Debian, Ubuntu,                          |
| Street: Street Address                                                | CPU 1 x 2.0 GHz C<br>RAM 1                                                                                                    | Vyatta 의 다양한 버전 및<br>실치 옵션을 지정합니다.             |
| Street Address                                                        | Storage 25 GB (LOC<br>Public Bandwidth 5000 GB Bandwi<br>Deimers IB Addressen                                                                                                    | AL)<br>dth                                     |
| City: City Name                                                       | Printary IP Addresses 1 P Addresses 1 P Addr | ess                                            |
| State/Region: Non US State/Canadian Province                          | Monthly Charge* \$27.<br>Promotional Discount* -\$27.                                                                                                    | 60<br>60                                       |
| Postal Code: Postal Code Country: Select Country                      | First Month* \$0.                                                                                                    | 00                                             |
| VAT ID: VAT ID (Where Applicable)                                     | SUBMIT                                                                                                    |                                                |
| Pray Type: Select Payment Methor                                      |                                                                                                    | 5. 종 비용에서 "Promotional<br>Discount"가 처리되어 무료로  |
| Expiration: Month                                                     | 6409                                                                                                    | 사용 가능함을 보여 줍니다.                                |
|                                                                       | Type the Text                                                                                                    |                                                |
| 2. 신용가드는 VISA, AMEX, Master,<br>Discover 등 대부분의<br>국제신용카드가 가용합니다.     | SC                                                                                                    | <b>JFTLAYER</b> <sup>®</sup><br>an IBM Company |

### 4. 주문을 최종 확정하는 단계입니다. SoftLayer의 Master Services Agreement에 동의해야 합니다. 주문한 내용에 이상이 없다면 최종적으로 "ORDER"를 누릅니다.

| Firefox <b>*</b>                                                                                                    |                                                                                                    |                                    |        |                                                                                           |                                                                       |                                                   |                                   | 1                  |                                |             |          |     |
|----------------------------------------------------------------------------------------------------|----------------------------------------------------------------------------------------------------|------------------------------------|--------|-------------------------------------------------------------------------------------------|-----------------------------------------------------------------------|---------------------------------------------------|-----------------------------------|--------------------|--------------------------------|-------------|----------|-----|
| w3 - Home                                                                                                    | × 😡 Buy on demar                                                                                                    | nd   Welcom × 📃 SoftLayer® Teo     | hnolog | ies 🛛 🗙 📃 SoftLayer© Technolo                                                             | gies × 🗍 IBM_eDN                                                      | 1                                                 | × +                               |                    |                                |             |          |     |
| + The state of the state of the | softlayer.com/Promo/processCh                                                                                                    | heckout                            |        | ☆ マ C 8 - (                                                                               | Google                                                                | ۶ - ۲                                             | ₩ ₩                               |                    |                                |             |          |     |
| 🙆 자주 방문 순 🗌 Fir                                                                                                    | refox 시작 하기 脑 최신 뉴스 !                                                                                                    | 보기 🗍 Gmail 📙 IBM 🗍 Calenda         | r      |                                                                                           |                                                                       |                                                   |                                   |                    |                                |             |          |     |
|                                                                                                    |                                                                                                    |                                    |        |                                                                                           |                                                                       |                                                   | *                                 |                    |                                |             |          |     |
|                                                                                                    |                                                                                                    | SALES : +                          | ľ 📕    | irefox 🔻                                                                                  |                                                                       |                                                   |                                   |                    |                                |             |          | ×   |
| SOFTL                                                                                                    |                                                                                                    |                                    | W3 V   | v3 - Home 🛛 🗙 🚾                                                                           | Buy on demand   We                                                    | com × 📃 So                                        | ftLayer® T                        | echnologies        | × SoftLayer© Technologies      | × 🗍 IBM_eDM | 3        | × + |
| an II                                                                                                    | BM Company                                                                                                    |                                    | (      | https://www.softlaver.com/P                                                               | romo/processCheckout                                                  |                                                   |                                   |                    | ☆ マ C 8 - Good                 | e 🖌         |          | 俞   |
| Dedicated                                                                                                    | CloudLayer Manag                                                                                                    | ged Services Soluti                |        |                                                                                           |                                                                       |                                                   |                                   |                    |                                |             |          |     |
|                                                                                                    | A DESCRIPTION OF A DESCRIPTION OF A DESC |                                    | 2      | 자주 방문 순 ं) Firefox 시작 하기                                                                  | 🔊 최신 뉴스 보기 🗔                                                          | Gmail 🗾 IBM                                       | Calence Calence                   | dar                |                                |             |          |     |
|                                                                                                    | DESCRIPTION OF THE OWNER OF THE OWNER OWNER OWNER OWNER OWNER OWNER OWNER OWNER OWNER OWNER OWNER OWNER OWNER OWNER OWNER OWNER OWNER OWNER OWNER OWNER OWNER OWNER OWNER OWNER OWNER OWNER OWNER OWNER OWNER OWNER OWNER                                                                                                    |                                    |        | SERVER DETAILS                                                                            |                                                                       |                                                   |                                   |                    |                                | MONTHLY     | SETUP    |     |
| Order                                                                                                    |                                                                                                    |                                    |        | Host Name:                                                                                |                                                                       | hansung-test                                      |                                   |                    |                                |             |          |     |
| oraor                                                                                                    |                                                                                                    |                                    |        | Domain Name:                                                                              |                                                                       | hansung-test.h                                    | ansung.co                         | m                  |                                |             |          |     |
|                                                                                                    |                                                                                                    | LUCCESSION OF THE OWNER OF THE     |        | Data Center                                                                               |                                                                       | WASHINGTON                                        | DC                                |                    |                                |             |          |     |
| 5                                                                                                    |                                                                                                    |                                    |        | Computing Instance                                                                        |                                                                       | 1 x 2.0 GHz Cor                                   | e                                 |                    |                                | \$50.00     | \$0.00   | ,   |
| 🛨 Confirm yo                                                                                                    | our order.                                                                                                    |                                    |        | Ram                                                                                       |                                                                       | 1 GB                                              |                                   |                    |                                | \$0.00      | \$0.00   | 1   |
| N N                                                                                                    | 1 1 1 10                                                                                                    |                                    |        | Remote Management                                                                         |                                                                       | Reboot / Remo                                     | te Console                        | e .                |                                | \$0.00      | \$0.00   |     |
| E riease review you                                                                                                    | ur contact, billing, and orde                                                                                                    | er information below. Note: applic |        | Uplink Port Speeds                                                                        |                                                                       | 100 Mbps Publ                                     | ic & Private                      | e Networks         |                                | \$0.00      | \$0.00   |     |
|                                                                                                    | 0.011171011                                                                                                    |                                    |        | Public Bandwidth                                                                          |                                                                       | 1000 GB Bandy                                     | width                             |                    |                                | \$0.00      | \$0.00   |     |
| CONTACTINE                                                                                                    | ORMATION                                                                                                    |                                    |        | Primary IP Addresses                                                                      |                                                                       | 1 IP Address                                      |                                   |                    |                                | \$0.00      | \$0.00   |     |
| Name:                                                                                                    |                                                                                                    | Hansung Lee                        |        | First Disk                                                                                |                                                                       | 25 GB (LOCAL)                                     | )                                 |                    |                                | \$0.00      | \$0.00   |     |
| Address:                                                                                                    |                                                                                                    | MMAA building 467-12               |        | Operating System                                                                          |                                                                       | CentOS 6.0 - L/                                   | AMP Instal                        | l (64 bit)         |                                | \$0.00      | \$0.00   |     |
|                                                                                                    |                                                                                                    | Dogok-dong, Gangnam-Gu             | Ŧ      | Monitoring                                                                                |                                                                       | Host Ping                                         |                                   |                    |                                | \$0.00      | \$0.00   |     |
| City, State, Posta                                                                                                    | al Code:                                                                                                    | Seoul, 135-700                     | 0      | Notification                                                                              |                                                                       | Email and Ticke                                   | et                                |                    |                                | \$0.00      | \$0.00   | =   |
| Country:                                                                                                    |                                                                                                    | KR                                 | l≊     | Response                                                                                  |                                                                       | Automated Not                                     | tification                        |                    |                                | \$0.00      | \$0.00   |     |
| Phone Number:                                                                                                    |                                                                                                    | +82-2-3781-7380                    | -      | VPN Management - Private Net                                                              | work                                                                  | Unlimited SSL                                     | VPN Users                         | & 1 PPTP VPN       | User per account               | \$0.00      | \$0.00   |     |
| Email Address:                                                                                                    |                                                                                                    | lhans@kr.ibm.com                   |        | Vulnerability Assessments & M                                                             | anagement                                                             | Nessus Vulnera                                    | ability Asse                      | essment & Rep      | orting                         | \$0.00      | \$0.00   |     |
| SERVER DETA                                                                                                    | ul S                                                                                                    |                                    |        | * Promotional discount valid for new custon                                               | ners only, for a CloudLayer Con                                       | puting public cloud ins                           | stance in any S                   | oftLayer           | SUBTOTAL                       | \$50.00     | \$0.00   |     |
| Hest Name:                                                                                                    |                                                                                                    | henrung test                       |        | data center excluding DAL01, for one cale<br>for additional months of service if cloud se | ndar month. Valid credit card re<br>erver is not cancelled within one | quired for authorizatio<br>month of activation. T | n. Card will be<br>axes calculate | charged<br>d based | *TAXES                         | \$0.00      | \$0.00   |     |
| Domain Name:                                                                                                    |                                                                                                    | hansung-test.hansung.com           |        | on rates and policies applicable to the billi                                             | ng address as provided.                                               |                                                   |                                   |                    | TOTAL                          | \$50.00     | \$0.00   |     |
| •                                                                                                    |                                                                                                    | III                                |        |                                                                                           |                                                                       |                                                   |                                   |                    |                                |             |          |     |
|                                                                                                    |                                                                                                    |                                    |        |                                                                                           |                                                                       |                                                   |                                   |                    | ONE TIME CHARGES               |             | \$0.00   |     |
|                                                                                                    |                                                                                                    |                                    |        |                                                                                           |                                                                       |                                                   |                                   |                    | MONTHLY CHARGES                | ,           | \$50.00  |     |
|                                                                                                    |                                                                                                    |                                    |        |                                                                                           |                                                                       |                                                   |                                   |                    | PROMOTIONAL DISCOUNT           |             | -\$50.00 |     |
|                                                                                                    | W                                                                                                    |                                    |        |                                                                                           |                                                                       |                                                   |                                   |                    | FIRST MONTH TOTAL              |             | ±0.00    |     |
|                                                                                                    |                                                                                                    |                                    |        |                                                                                           |                                                                       |                                                   |                                   |                    |                                |             |          |     |
| N                                                                                                    | Microsoft Word                                                                                                    |                                    |        |                                                                                           |                                                                       |                                                   | 📄 l agre                          | e to the SoftLa    | ayer Master Service Agreement. | EDIT        | ORDER    |     |
| r                                                                                                    |                                                                                                    |                                    | •      |                                                                                           |                                                                       |                                                   |                                   | 1                  |                                |             |          |     |
|                                                                                                    | 분서                                                                                                    |                                    |        |                                                                                           |                                                                       |                                                   |                                   |                    |                                |             |          |     |

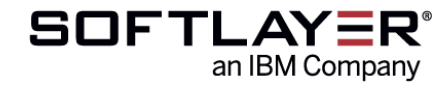

wa

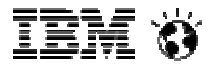

#### 5. 주문이 완료되고 최종 주문 내역을 보여줍니다.

| Firefox 🔻                                                                                                    |                                                                 |                                                             |                          |                    |                    |
|----------------------------------------------------------------------------------------------------|-----------------------------------------------------------------|-------------------------------------------------------------|--------------------------|--------------------|--------------------|
| w3 - Home 🛛 🛛 🛛 🚾 Buy on demand   W 🛛 🚍 S                                                                                                    | softLayer® Technol × 🗮 SoftLayer© Technol × 🚍                   | SoftLayer© Technol × 🗍 IBM_eDM                              | × +                      |                    |                    |
| SoftLayer Technologies, Inc (US) https://www.softlayer.com                                                                                                    | m/Promo/submitOrder ☆ ♥ ¢                                       | 🗄 🗧 Google 🔎                                                | <b>⊡-</b> + ∧            |                    |                    |
| /<br>TL즈 바무 스 🌐 Eirofox 시자 친기 🔂 치시 노스 비기 🗍 G                                                                                                    | mail 📑 IBM 🗍 Calendar                                           |                                                             |                          |                    |                    |
| 지수 승분 문 🖸 Hitliox 지역 야가 🐻 의한 뉴스 포가 🗁 이                                                                                                    |                                                                 |                                                             |                          |                    |                    |
|                                                                                                    | SALES: +65.6622.2131 SUPPORT: +65.                              | .6622.2252 LIVE CHAT CONTACT US                             | PORTAL BLO               |                    |                    |
|                                                                                                    |                                                                 |                                                             |                          |                    |                    |
| an IBM Company                                                                                                    | Firefox 🔻                                                       |                                                             |                          |                    |                    |
|                                                                                                    | Wawa Homo X Wa Ruy on domand                                    |                                                             | Softlaver® Technol       | Soft aver@ Technol |                    |
| Dedicated CloudLayer Managed                                                                                                    | Servi                                                           |                                                             |                          |                    |                    |
|                                                                                                    | SoftLayer Technologies, Inc (US)   https://w                    | ww.softlayer.com/Promo/submitOrder                          | ☆ ⊽ C                    | 8 ▼ Google         | _₽ 🖸 - 🖡 🏠         |
|                                                                                                    | 📕 🖉 자주 방문 순 🗍 Firefox 시작 하기 脑 최신 누                              | =스 보기 🗍 Gmail 🔒 IBM 🗍 Calendar                              |                          |                    |                    |
| Order                                                                                                    |                                                                 |                                                             |                          |                    |                    |
|                                                                                                    | CONTACT INFORMATION                                             |                                                             | BILLING INFORMATI        | ON                 |                    |
| ALL DESCRIPTION ALL DESCRIPTION                                                                                                    | Name:                                                           | Hansung Lee                                                 | VAT ID:                  |                    |                    |
|                                                                                                    | Company:                                                        | IBM                                                         | Payment Type:            |                    | Visa               |
| Drder Receipt                                                                                                    | Address:                                                        | MMAA building 467-12                                        | Card Number:             | X                  | XXX-XXXX-XXXX-/609 |
|                                                                                                    | Other Sharks, Denstel Carden                                    | Dogok-dong, Gangnam-Gu                                      | CCV:                     |                    | 820                |
|                                                                                                    | City, State, Postal Code:                                       | Seoul , 135-700                                             | Expiration Month:        |                    | 2015               |
| hank you for placing your order with SoftLayer Techr                                                                                                    | nolog Phone Number:                                             | 192 2 2791 7290                                             | Expiration rear:         |                    | 2015               |
| A second second s | Empil Address:                                                  | +02-2-3/01-7300                                             |                          |                    |                    |
| . A member of our sales team will contact you via tele                                                                                                    | aphon Email Address.                                            | mans@kr.ibm.com                                             |                          |                    |                    |
| ielivery process.                                                                                                    | SERVER DETAILS                                                  |                                                             |                          |                    | SETUD              |
| Upon confirmation:                                                                                                    | SERVER DE TAILS                                                 |                                                             |                          | MUNTHET            | JETUP              |
| . opon commutant.                                                                                                    | Host Name:                                                      | hansung-test                                                |                          |                    |                    |
| <ul> <li>You will receive an email verifying your order. This</li> </ul>                                                                                                    | is ema 😓 Oomain Name:                                           | hansung-test.hansung.com                                    |                          |                    |                    |
| https://manage.softlayer.com. This will allow you                                                                                                    | to ad 其 Data Center                                             | Washington, DC                                              |                          |                    |                    |
| provisioned.                                                                                                    | Computing Instance                                              | 1 x 2.0 GHz Core                                            |                          | \$50.00            | \$0.00 ≣           |
| <ul> <li>Your account will be created and then your serve</li> </ul>                                                                                                    | er will i Stam                                                  | 1 GB                                                        |                          | \$0.00             | \$0.00             |
| receipt of your order confirmation email. Once yo                                                                                                    | our ac 🗖 Remote Management                                      | Reboot / Remote Console                                     |                          | \$0.00             | \$0.00             |
| longer than 2 to 4 hours to complete a sales repr                                                                                                    | esent Uplink Port Speeds                                        | 100 Mbps Public & Private Netw                              | vorks                    | \$0.00             | \$0.00             |
|                                                                                                    | Public Bandwidth                                                | 1000 GB Bandwidth                                           |                          | \$0.00             | \$0.00             |
| . Once your server has completed the provisioning p                                                                                                    | Primary IP Addresses                                            | 1 IP Address                                                |                          | \$0.00             | \$0.00             |
| ow to begin to use your server.                                                                                                    | First Disk                                                      | 25 GB (LOCAL)                                               |                          | \$0.00             | \$0.00             |
|                                                                                                    | Occupation Suptom                                               |                                                             |                          | \$0.00             | \$0.00             |
|                                                                                                    | Magikarian                                                      | Uset Biss                                                   | nt)                      | \$0.00             | \$0.00             |
|                                                                                                    | Nonitoring                                                      | Host Ping                                                   |                          | \$0.00             | \$0.00             |
|                                                                                                    | Notification                                                    | Email and Ticket                                            |                          | \$0.00             | \$0.00             |
|                                                                                                    | Response                                                        | Automated Notification                                      |                          | \$0.00             | \$0.00             |
|                                                                                                    | VPN Management - Private Network                                | Unlimited SSL VPN Users & 1 PF                              | PTP VPN User per account | \$0.00             | \$0.00             |
|                                                                                                    | Vulnerability Assessments & Management                          | Nessus Vulnerability Assessme                               | nt & Reporting           | \$0.00             | \$0.00             |
|                                                                                                    | * Promotional discount valid for new customers only, for a Clou | dLayer Computing public cloud instance in any SoftLayer     |                          | SUBTOTAL \$50.00   | \$0.00             |
|                                                                                                    | data center excluding DALO1, for one calendar month. Valid c    | redit card required for authorization. Card will be charged |                          | *TAXES \$0.00      | \$0.00 -           |
|                                                                                                    | Construction of the service in cloud server is hot cancelle     | III                                                         |                          |                    |                    |

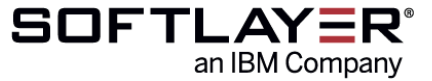

iem 🌣

#### 6. 기재한 e-mail 주소로 Order# 와 향후 절차를 안내하는 e-mail을 수신합니다. (주문 완료 후 바로 발송됩니다.) 최초 사용자의 경우 이 후에 고객센터로부터 최종적으로 주문 확인 절차의 전화를 받게 됩니다.

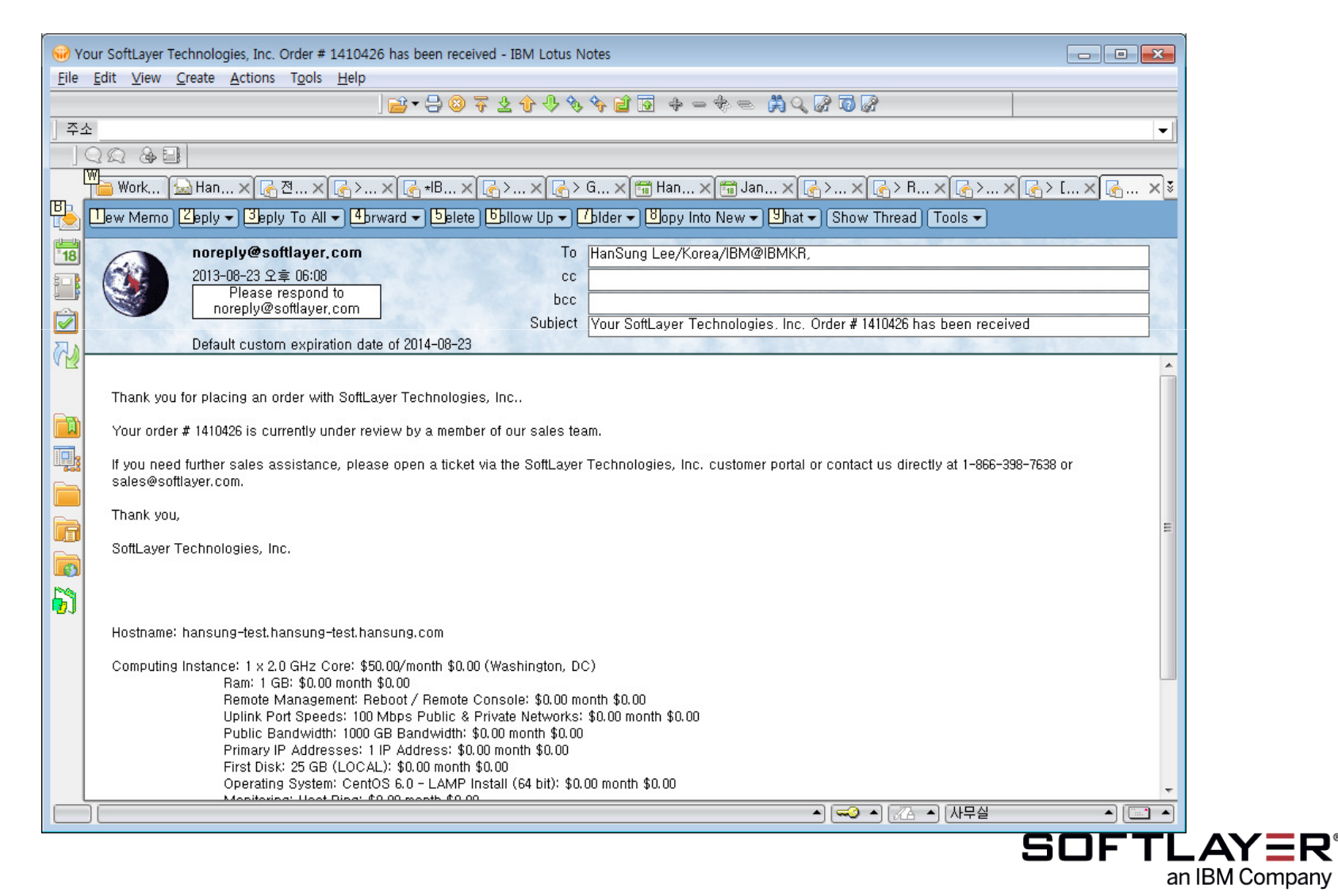

iem 🕉

#### 7. 수분~십분 내에 다시 여러 개의 e-mail이 전달되며 (최초 사용자의 경우 working hour로 24 시간 내), 여기에는 향후 SoftLayer 이용에 필요한 중요한 정보들이 포함되어 있습니다.

| 😡 Welcome to SoftLayer Dutch Holdings B.V.   Login Information - IBM Lotus Notes                                                                                                    |                                         |
|----------------------------------------------------------------------------------------------------|-----------------------------------------|
| File Edit View Create Actions Tools Help                                                                                                    | 1. Web Portal 에 log-in 할 수 있는           |
|                                                                                                    | ID/PW                                   |
|                                                                                                    | ( <u>nttps://manage.softlayer.com</u> ) |
| 🕞 Workspace 🦢 HanSung Le 🗙 🕞 > Updated M 🗙 🕞 > [Enablme 🗙 🛃 Re: Fw: ICS 🗙 🛃 > Reque 🗙 🛃 Welcome 🗙                                                                                                    | 2. Welcome Guide (사용 매뉴얼)               |
| New Memo Reply - Reply To All - Forward - Delete Follow Up - Folder - Copy Into New - Chat - Show Thread Tools -                                                                                            | 3. 주문한 Cloud instance의 생성이              |
| sales@softlayer.com         To         HanSung Lee/Korea/IBM@IBMKR,                                                                                                    | 시작되었다는 공지                               |
| 2013-08-27 오전 06:59 cc<br>Please respond to<br>pelor@reffuer com                                                                                                    | 4. Cloud instance 생성이                   |
| Subject Welcome to SoftLayer Dutch Holdings B, V,   Login Information                                                                                                    | 완료되었다는 공지                               |
| 2014-08-27                                                                                                    |                                         |
| History: 👒 This message has been forwarded,                                                                                                    |                                         |
|                                                                                                    |                                         |
| welcome to SoftLayer Dutch Holdings B.V                                                                                                    | * Cloud instance 생성 시작부터                |
| We invite you to begin exploring our customer web portal at <u>https://manage.softlayer.com</u> , where you have access to myriad tools to manage, maintain, scale, and support your computing environment. | 완료까지 6분이 소요되었습니다.                       |
| Your temporary portal credentials are.                                                                                                    |                                         |
| User ID: SL282219                                                                                                    | POF                                     |
| Password: ,                                                                                                    | <u>~</u>                                |
| You will be required to change your password after logging in.                                                                                                    | Adobe Acrobat                           |
| If you need further sales assistance, please open a ticket via the SoftLayer Dutch Holdings B.V. customer portal or contact us directly                                                                     | Document                                |
| at 1-866-398-7638 or sales@softlayer.com.                                                                                                    | Welcome Guide                           |
|                                                                                                    |                                         |

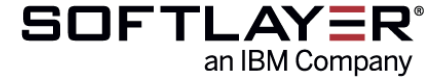

#### 8. 전달받은 ID/PW로 Web Portal ((<u>https://manage.softlayer.com</u>)에 log-in 하실 수 있습니다.

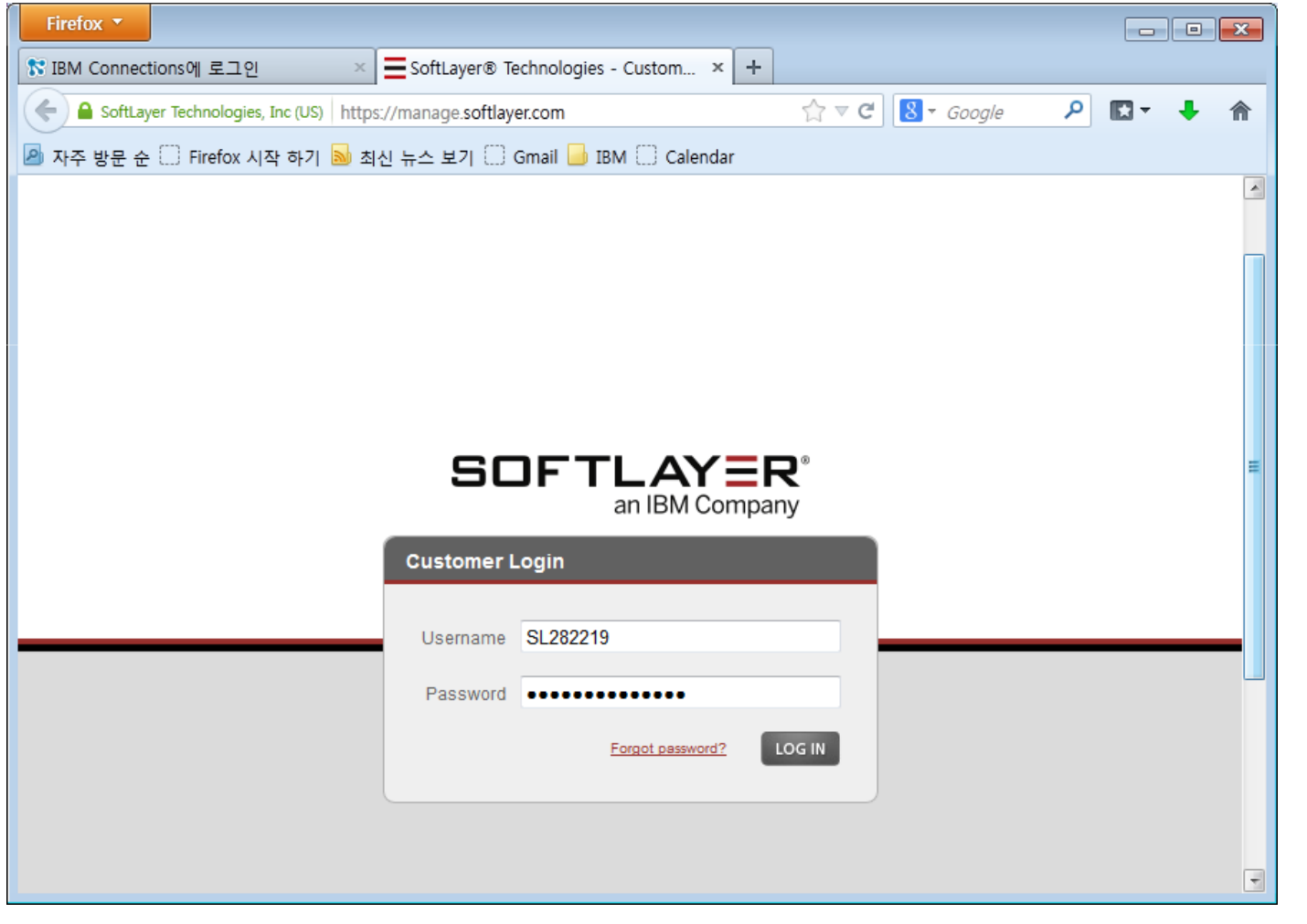

#### 9. Portal의 사용자 Dashboard – 1

이제 사용자가 원하는 대로 구성이 가능합니다.

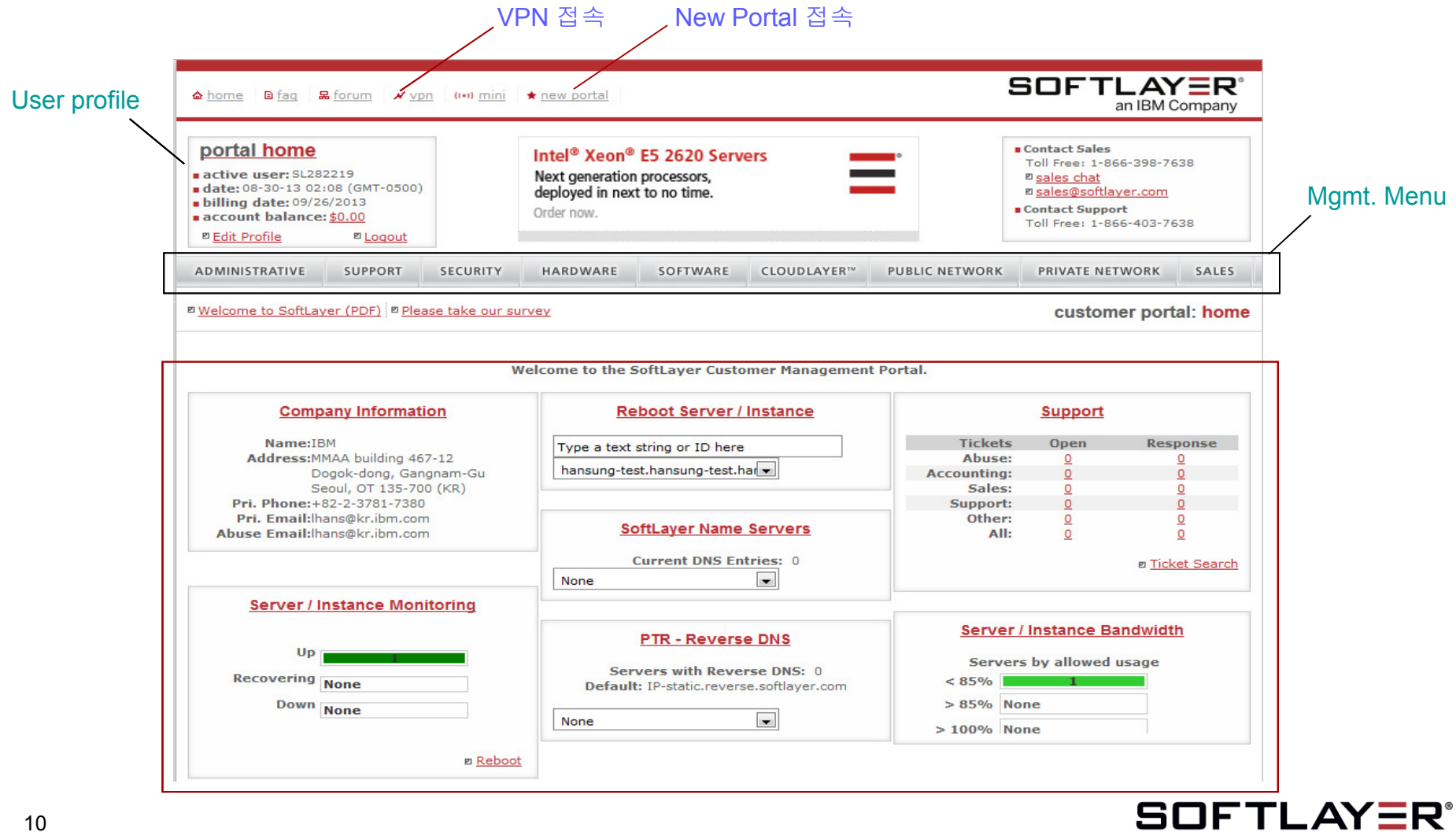

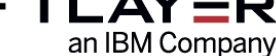

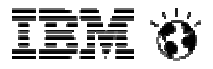

#### 9. Portal의 사용자 Dashboard - 2

8개의 Mgmt Tab의 Menu들은 아래와 같습니다.

| ADMINISTRATIVE SUPPO                                                                                                    | RT SECURITY HARDWARE                                                                                          | SOFTWARE                         | CLOUDLAYER™                                                                                                 | PUBLIC NETWORK                | PRIVATE NETWORK                                                                                                    | SALES    |
|----------------------------------------------------------------------------------------------------|----------------------------------------------------------------------------------------------------|----------------------------------|----------------------------------------------------------------------------------------------------|-------------------------------|----------------------------------------------------------------------------------------------------|----------|
| <sup>®</sup> <u>Welcome to SoftLayer (PDF)</u>                                                                                                    | <sup>⊠</sup> Please take our survey                                                                           |                                  |                                                                                                    |                               | customer port                                                                                                    | al: home |
| Administrative                                                                                                    | Support                                                                                                    | S                                | ecurity                                                                                                    |                               | Hardwar                                                                                                    | e        |
| <ul> <li>User Administration</li> <li>Accounting</li> <li>Cancel Server</li> <li>Cancel Computing Instance</li> <li>Cancel Bare Metal Instance</li> <li>Cancel Other Service</li> <li>Facility Access Log</li> <li>Shipping</li> <li>Company Profile</li> <li>Contact Us</li> </ul> | •Reboot<br>•Tickets<br>•Forums<br>•KnowledgeLayer<br>•Tutorials<br>•API<br>•Real-time Notification<br>History | •H<br>•S<br>•A<br>•H<br>•S<br>•F | lardware Firev<br>oftware Firew<br>nti-virus - Sp<br>lost IDS<br>canner<br>ree PCI Scan<br>certificates (SS | wall<br>/all<br>iyware<br>SL) | •Reboot<br>•Configuration<br>•Control<br>•Virtual Servers<br>•Monitoring<br>•OS Reloads<br>•RescueLayer<br>•IP Search<br>•Private Clouds<br>•MongoDB<br>•Riak |          |
| Software                                                                                                    | CloudLayer™                                                                                                   | P                                | ublic Ne                                                                                                    | etwork                        | Private N                                                                                                    | Network  |
| <ul> <li>License Manager</li> <li>cPanel</li> <li>Plesk</li> <li>Helm</li> <li>QuntaStor</li> </ul>                                                                                                    | •Computing<br>•Bare Metal Computing<br>•Monitoring<br>•Object Storage<br>•Content Delivery Network            | •B<br>•P<br>•L<br>•IF<br>×K      | andwidth<br>'ort Control<br>oad Balancer<br>' Manager<br>Global IP                                          |                               | •Bandwidth<br>•Port Control<br>•IP Manager<br>•StorageLayer<br>•Backup                                                                                        |          |
| •Hyper - V<br>•Downloads                                                                                                    | •OS Reloads<br>•Image Templates                                                                               | •D<br>•C                         | •Domain Name System     •Content Delivery Network                                                           |                               | •Transcoding<br>•DNS                                                                                                    |          |

Massage Queue

•E-mail Delivery Service

 Network Tools •Network Consoles

 Rwhois •PIR

SOFTLAYER an IBM Company

•Drivers

•Provisioning Scripts

iem 🕉

#### 10. SoftLayer 무료 사용자 VM 자동 삭제 방법

서버는 월간 요금제 서버에만 해당하고, 시간 요금제 서버에는 해당 사항이 없습니다. <u>https://control.softlayer.com/</u> 상단 Devices 클릭

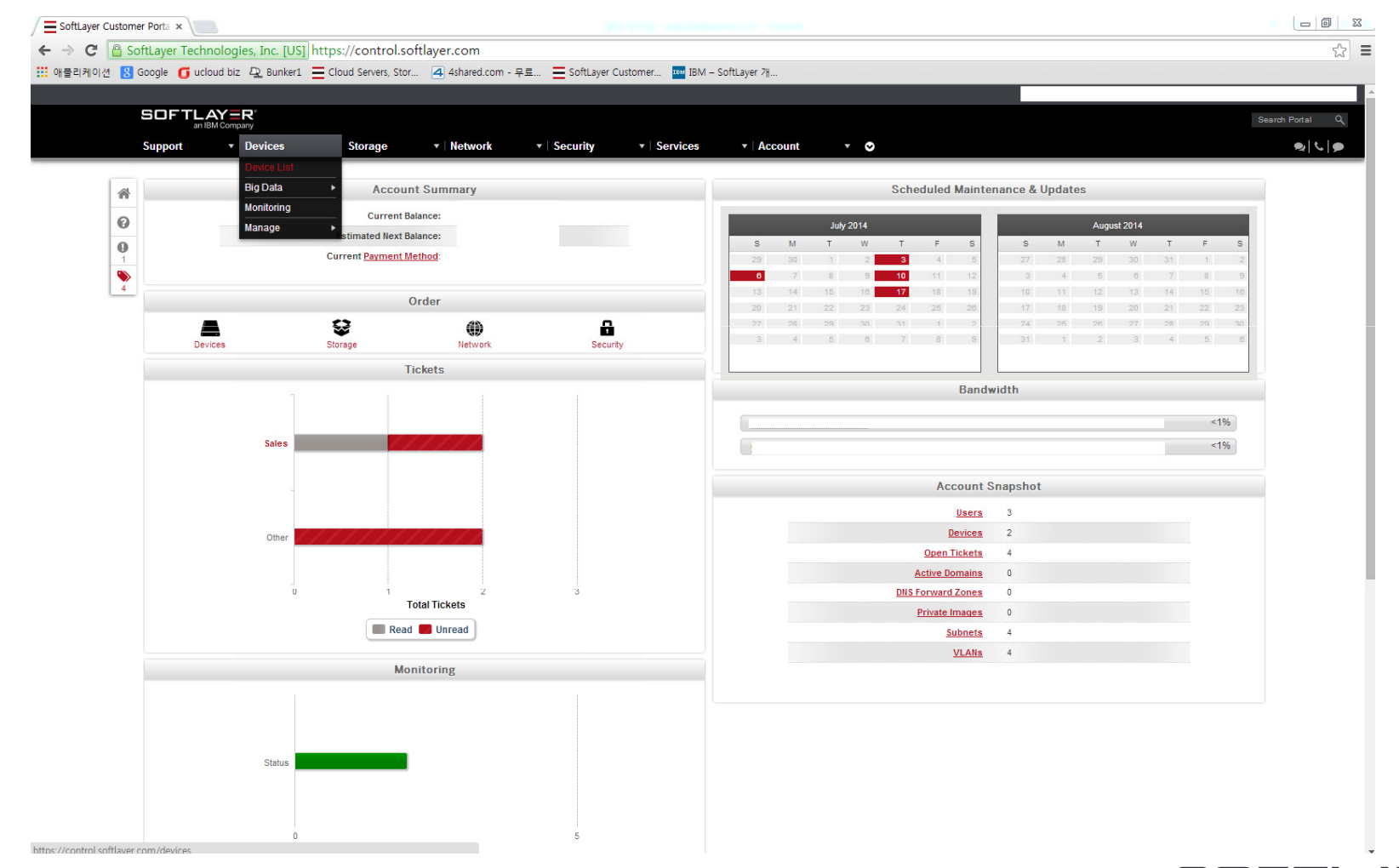

iem ö

#### 10. SoftLayer 무료 사용자 VM 자동 삭제 방법

디바이스 리스트가 보이는데, 서버 끝줄에 Action 선택하면 팝업과 하단에 Cancle Device 선택 붉은색 라인 안쪽에 Anniversary Date 선택하면 Continue 선택 후 계속 진행하면 1달 과금이 종료되는 시점에 맞춰 서버 삭제

|   |                                                       | Search Porta                                                                            |                                  |
|---|-------------------------------------------------------|-----------------------------------------------------------------------------------------|----------------------------------|
|   | Support                                               |                                                                                         | 9                                |
| * | Devices                                               |                                                                                         | Order Devices                    |
| 0 | Viewing 1 to 2 of 2 Devices Displaying 200 v per page |                                                                                         | « <   Page 1 of1   > »   2   0 → |
| 0 | Device Name 🔺                                         | Device Type Location Public IP Privat                                                   | e IP Start Date                  |
| - | >                                                     | Virtual Server                                                                          | 2014-04-13 Actions   -           |
| 4 |                                                       | Bare Metal Server                                                                       | 2014-06-17 Reboot                |
|   |                                                       |                                                                                         | Power On/Off                     |
|   |                                                       | ©2014 SoftLayer Technologies, Inc. All rights reserved.<br>Legal Contacts   Mobile Apps | OS Reload                        |
|   |                                                       |                                                                                         | Load From Image                  |
|   |                                                       |                                                                                         | Create Image                     |
|   |                                                       |                                                                                         | Migrate to Local Disk            |
|   |                                                       |                                                                                         | Rename Instance                  |
|   |                                                       |                                                                                         | S Port Control                   |
|   |                                                       |                                                                                         | View Audit Logs                  |
|   |                                                       |                                                                                         | KVM Console                      |
|   |                                                       |                                                                                         |                                  |

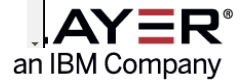

iem 🕉

#### 10. SoftLayer 무료 사용자 VM 자동 삭제 방법

붉은색 라인 안쪽에 Anniversary Date 선택하면 Continue 선택 후 계속 진행하면 1달 과금이 종료되는 시점에 맞춰 서버 삭제

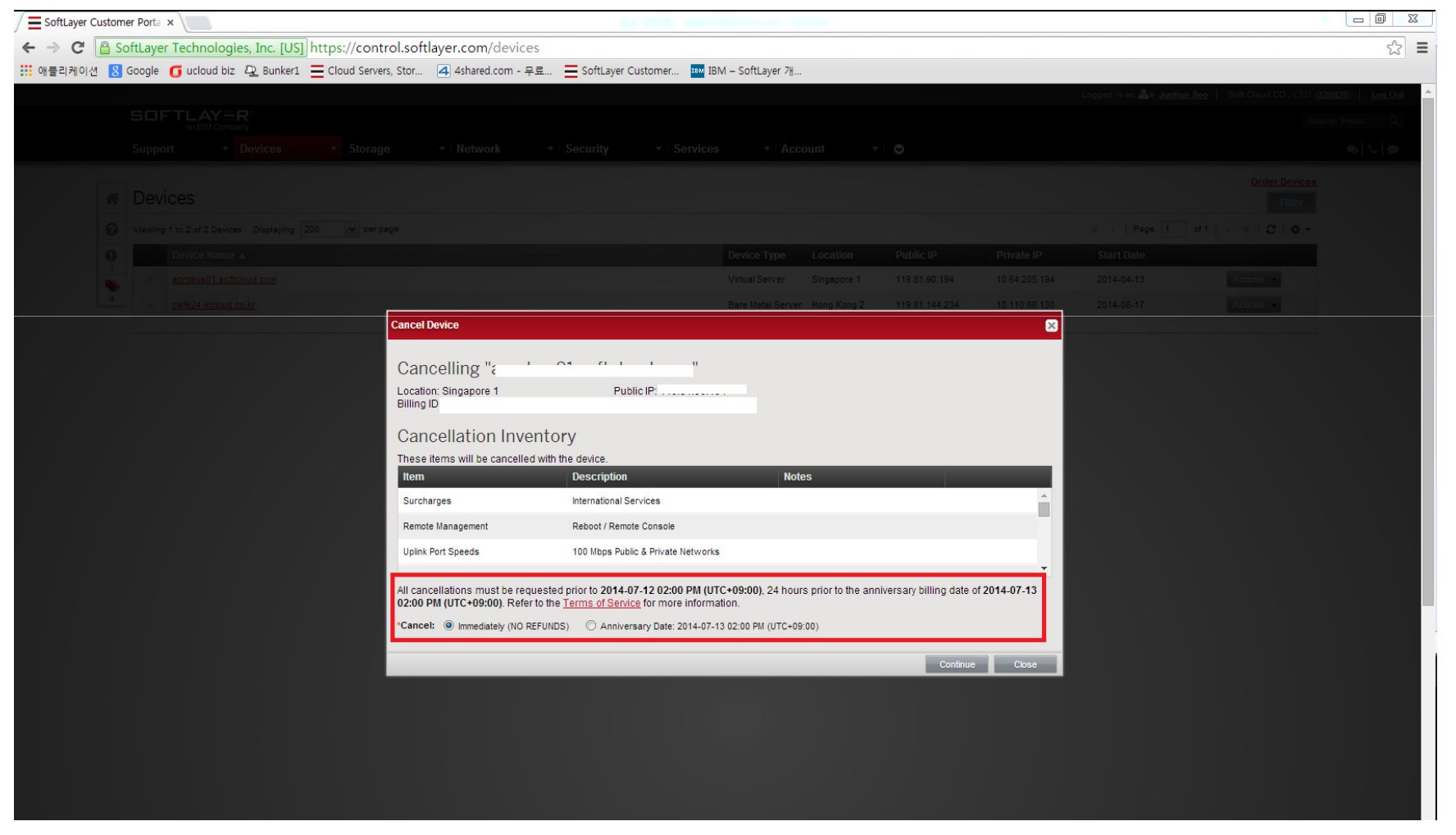

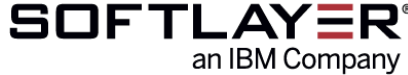

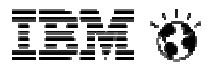

### **End of Document**

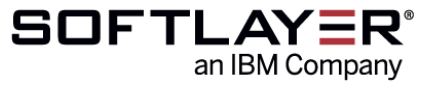